## 1. Install rosetta

Open terminal and execute below command

/usr/sbin/softwareupdate --install-rosetta --agree-to-license

#### 2. Install vagrant with homebrew

Open terminal and execute below command

brew install vagrant

### 3. Create an account on Broadcom

Open the link in the browser and click on register. https://support.broadcom.com

### 4. Download & Install VMWare Fusion Tech Preview

- 1. Login
- 2. Click on top right corner and select VMware Cloud Foundation

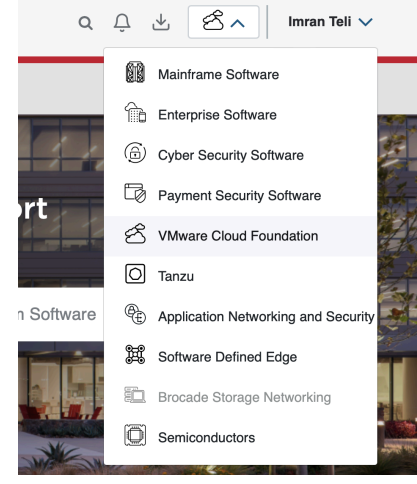

- 3. Click My Downloads.
- 4. Select VMware Fusion
- 5. Select VMware Fusion 13 Pro for Personal Use
- 6. Select 13.6
- 7. Click on the Download Icon

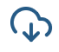

- 8. Double click on the downloaded software to start the installation.
- 9. Double click on the fusion icon to start the installation and enter the password.

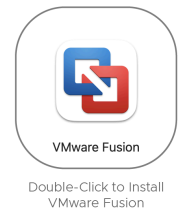

# 5. Allow vmware Fusion in Accessibility of Security and Privacy Settings.

- 1. Open System Settings.
- 2. Go to Privacy & Security
- 3. Select Accessibility
- 4. Toggle on the switch on VMware Fusion

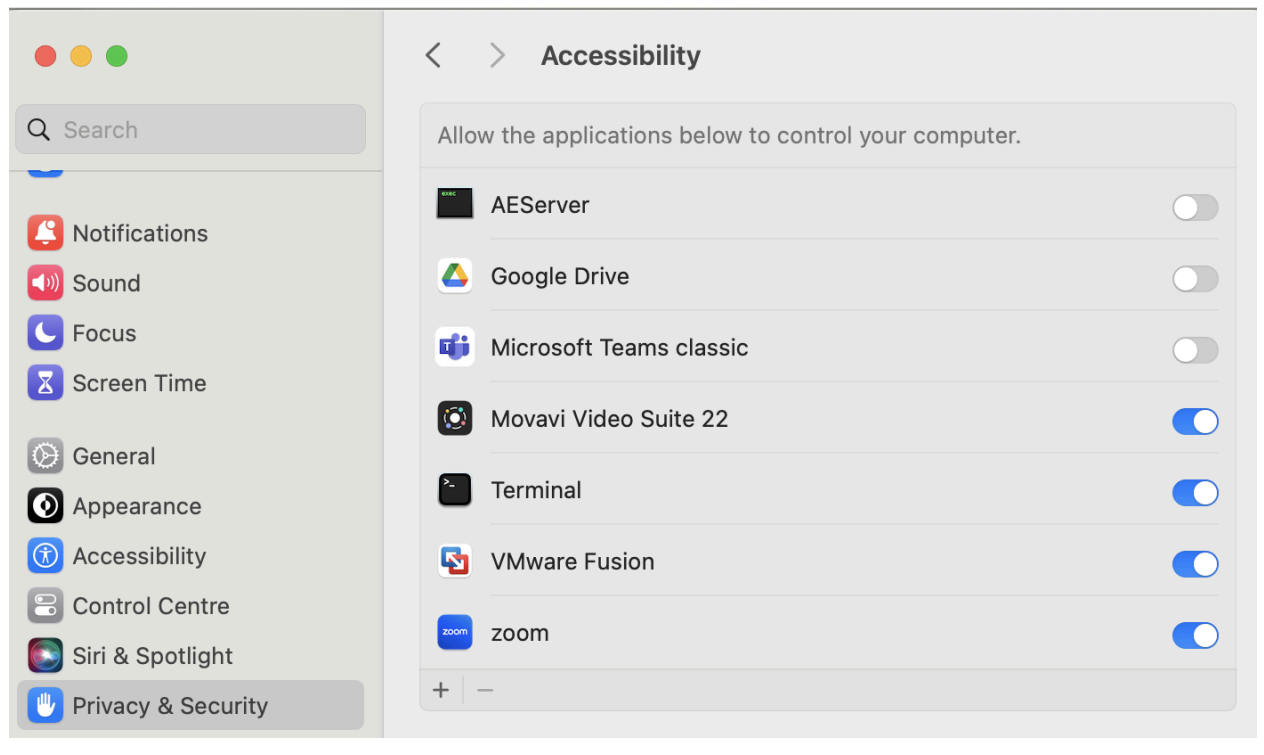

# 6. Installing vagrant VMware provider.

Open terminal and execute below command.

brew install --cask vagrant-vmware-utility

# 7. Install vmware plugin for vagrant

Open terminal and execute below command.

vagrant plugin install vagrant-vmware-desktop

# 8. Create folder for ubuntu vm

Open terminal and execute below command.

cd
mkdir -p Desktop/vms/ubuntu
cd Desktop/vms/ubuntu

#### 9. Create a file named Vagrantfile with below content.

vim Vagrantfile

Hit i on keyboard to get into insert mode of the file.

Copy paste below content in the Vagrantfile

```
Vagrant.configure("2") do |config|
config.vm.box = "spox/ubuntu-arm"
config.vm.box_version = "1.0.0"
config.vm.network "private_network", ip: "192.168.56.11"
config.vm.provider "vmware_desktop" do |vmware|
vmware.gui = true
vmware.allowlist_verified = true
end
end
```

#### 9. Bring up vm

Make sure in the terminal, you are in the same folder where Vagrantfile is created.

vagrant up vagrant ssh sudo -i ip addr show exit exit vagrant halt vagrant destroy

#### 10. Create folder for centos vm

Open terminal and execute below command.

```
cd
mkdir -p Desktop/vms/centos
cd Desktop/vms/centos
```

#### 11. Create a file named Vagrantfile with below content.

vim Vagrantfile

Hit i on keyboard to get into insert mode of the file. Copy paste below content in the Vagrantfile

```
Vagrant.configure("2") do |config|
      config.vm.box = "bandit145/centos_stream9_arm"
      config.vm.network "private_network", ip: "192.168.56.12"
      config.vm.provider "vmware_desktop" do |vmware|
      vmware.gui = true
      vmware.allowlist_verified = true
      end
end
```

# 12. Bring up vm

Make sure in the terminal, you are in the same folder where Vagrantfile is created.

| vagrant up      |  |
|-----------------|--|
| vagrant ssh     |  |
| sudo -i         |  |
| ip addr show    |  |
| exit            |  |
| exit            |  |
| vagrant halt    |  |
| vagrant destroy |  |
|                 |  |